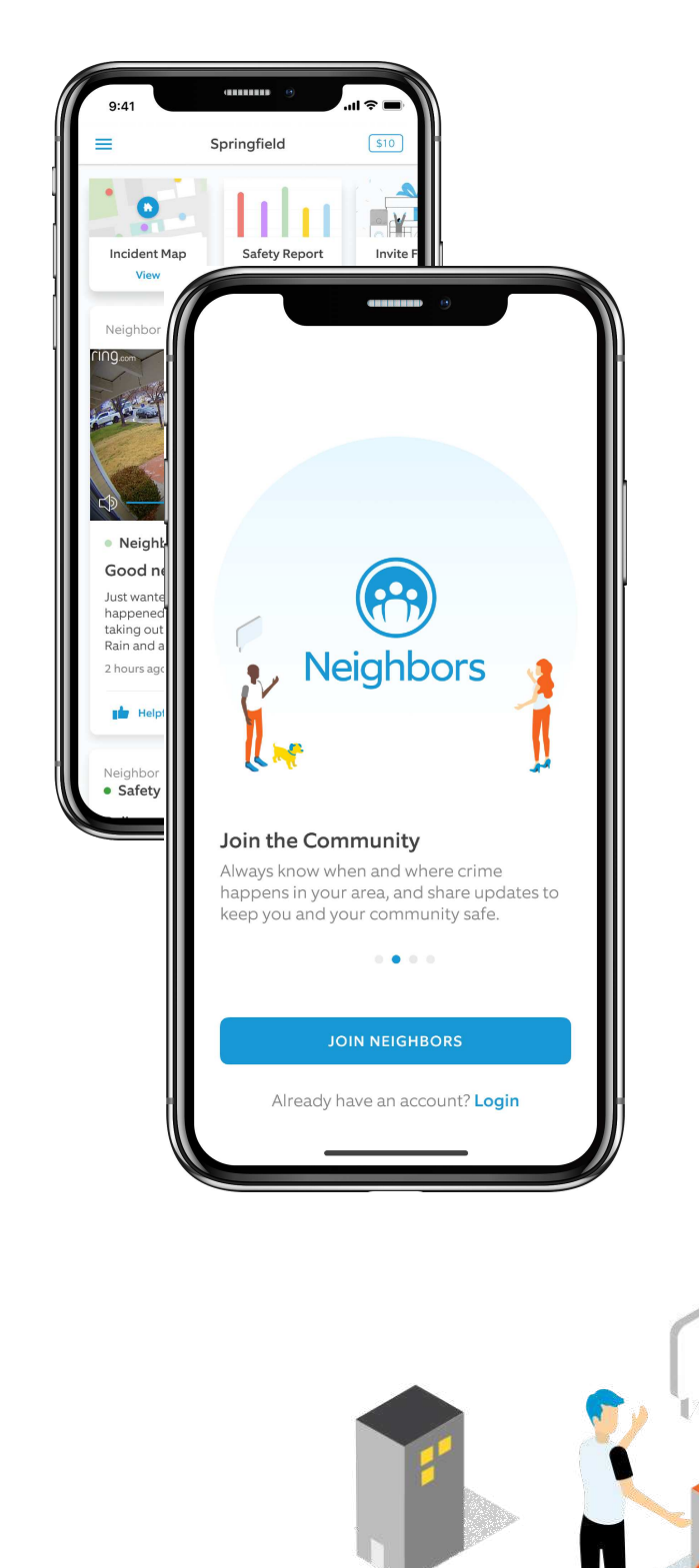

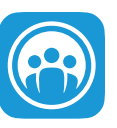

## Neighbors by Ring

# Join the Neighborhood.

# Step 1

Download the free Neighbors App from the Apple App store or Google Play store

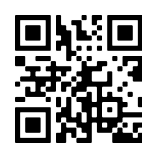

#### Step 2

Open the Neighbors App and tap "Join Neighbors".

## Step 3

Enter your address and tap "Done" then tap "Confirm" to continue.

### Step 4

Enter your name, email address, password then tap "Sign up". Welcome to Neighbors.